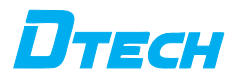

# LORA wireless serial data transceiver

Product manual

## LORA wireless serial data transceiver

#### 1. Overview

This product is a LORA wireless data transmission transceiver, using LORA spread spectrum modulation transmission, high performance, high reliability, high stability As well as low-power wireless data transmission mode, it provides high-performance and low-cost solutions for complex environments such as on-site installation and wiring.

LORA is a long-distance wireless communication scheme, the most prominent feature is long distance and low power consumption, breakthrough before the need for relay To solve the coverage scenario, the product adopts the wireless 410MHz band for wireless data transmission by default, and the supported wireless frequency band range In 410MHz-510MHz, the transmission distance reaches 4 kilometers, LORA and GPRS, 4G compared to it does not need to access the network monthly fee(no need to apply for frequency band), and the distance is farther than WIFI and ZIGBEE. So LORA in small data long distance industrial serial communication LoRa has been more and more widely used, and LORA has excellent performance in both coverage and power consumption, and its application scenarios in the Internet of Things are also more and more extensive.

At the same time, this product can realize one-to-one, one-to-many, or many-to-many data transmission, without distinguishing between the transmitter and the receiver.

This product provides a standard signal interface, which can be used directly through the LORA wireless function for the following application scenarios.

- ① Wireless meter reading, such as: smart meters, smart water meters, smart gas meters, heat meters, etc.;Slow change of physical quantities (temperature, water pressure, PM2.5, electromagnetic sensor) ultra-low power sensor;
- 3 Wireless alarm (smoke detector, thermal infrared);
- ④ Remote I/O controller (lighting control, air conditioning control);
- ③ Industrial applications Industrial control machine tools, industrial automation instruments, remote irrigation equipment, access control, security control system, highway weighbridge Data transmission, commercial cash register and other equipment connection;

- 2.Second, product features:
- (1) With fixed point transmission, transparent transmission, air wake up function, internal automatic subcontracting transmission.
- (2) Communication distance: The distance increases by 3-5 times, which is the most intuitive feeling, the original 410MHz wireless products are difficult to cover the dead corner,LORA can be fully covered, which is the ultimate solution for users who encounter 410MHz communication unreliability.
- (3) LORA demodulation technology can still correctly demodulate data under noise, and the sensitivity can reach -120dBm.
- (4) Communication distance description:

| Test environment                                      | Test distance        | Product function description             |
|-------------------------------------------------------|----------------------|------------------------------------------|
| Unobstructed communication                            | About 4Km            | Direct empty mine local communication    |
| Urban roads spread in straight lines                  | About 800m           | It depends on the actual use environment |
| Cities have buildings<br>that obscure the environment | About 500m           | It depends on the actual use environment |
| Inside the building                                   | Wear 5 floors around | It depends on the actual use environment |

# catalogue

- 1 Product Features
- 2 Product Overview
  - 2.1 Product Technical specifications
  - 2.2 Product Interfaces
- 3 Quick Start
  - 3.1 Product Parameter Configuration
  - 3.2 Data Sending and receiving test
- 4 TPUNB DTU function
  - 4.1 USB Port Definition
  - 4.2 RS232 Interface Definitions
  - 4.3 Definition of the RS485 Interface
  - 4.4 Configuring Tools
  - 4.5 AT Command Configuration
  - 4.6 Transparent Data transmission
  - 4.7 Data Directional Transmission
  - 4.8 On-Demand broadcasting and broadcasting
  - 4.9 Channel Scanning
  - 4.10 Setting Serial Port Parameters
  - 4.11 LED light function
  - 4.12 Button Function
- 5 Description of the AT command
  - 5.1 Description of Command Categories
  - 5.2 AT instruction set

- 1. Product features
- •TPUNB point-to-point communication protocol
- Support 410MHz ~ 510MHz band
- Ultra remote coverage
- •AT command configuration
- Built-in guard dog, never crash
- Support serial firmware upgrade
- Support USB/RS485/RS232 interface
- 2. Product overview

LORA is a multi-functional TPUNB wireless data transmission device (TPUNB a long -distance wireless transmission technology) that works

The frequency band is 410MHz to 510MHz. Use USB/232/485 interface to send and receive data, lowering the threshold of wireless applications, Can be one-to-one, one-to-many data transmission. TPUNB has strong anti-interference ability, and the communication distance can reach 4000m (open vision Distance, antenna gain 3dBi, height greater than 2m, 2.4Kbps baud rate). LORA DTU has three different interfaces, The following table:

| Product name | port            |
|--------------|-----------------|
| IOT5060(JX)  | USB interface   |
| IOT5060A(JX) | RS485 interface |
| IOT5060B(JX) | RS232 interface |

#### Table 2-1 Technical specifications of DTU devices

| Wireless parameter  |                  |  |  |  |  |  |
|---------------------|------------------|--|--|--|--|--|
| Operating frequency | 410.11-510.11MHz |  |  |  |  |  |

| Number of radio channels            | 500                                        |  |  |  |  |  |  |
|-------------------------------------|--------------------------------------------|--|--|--|--|--|--|
| Maximum transmit power              | 20±1 dBm                                   |  |  |  |  |  |  |
| Receiving sensitivity               | -120dBm                                    |  |  |  |  |  |  |
| Modulation mode                     | S-FSK                                      |  |  |  |  |  |  |
| Orifice speed                       | KBPS for 1.2/2.4/4.8/9.6/19.2/76.8         |  |  |  |  |  |  |
| Antenna interface                   | SMA-K                                      |  |  |  |  |  |  |
| Maximum number of bytes transferred | 1280                                       |  |  |  |  |  |  |
| Wire parameter                      |                                            |  |  |  |  |  |  |
| Baud rate                           | 2400/4800/9600/19200/38400/57600/115200bps |  |  |  |  |  |  |
| Data bit                            | 8                                          |  |  |  |  |  |  |
| Stop bit                            | 1, 15, 2                                   |  |  |  |  |  |  |
| Check bit                           | None, Even, Odd                            |  |  |  |  |  |  |
|                                     | Hardware parameter                         |  |  |  |  |  |  |
| Service interface                   | USB / R5485 / R5232                        |  |  |  |  |  |  |
| Power source                        | USB interface power supply DC SV           |  |  |  |  |  |  |
| Operating voltage                   | DC SV                                      |  |  |  |  |  |  |
| Working current                     | 50mA (average current)                     |  |  |  |  |  |  |
| Operating temperature               | -20 ~ 85°C                                 |  |  |  |  |  |  |
| Working humidity                    | <95%RH                                     |  |  |  |  |  |  |

#### 2.2. Product interface

| Serial<br>number | port            | Interface type  | remark                                                             |
|------------------|-----------------|-----------------|--------------------------------------------------------------------|
| 1                | Service port    | USB/RS485/RS232 | Data transfer port                                                 |
| 2                | Setup           | Button          | Press and hold for more than 5 seconds to restore factory Settings |
| 3                | Power interface | Micro USB       | RS485/RS232 interface versions of DTU have this interface          |
| 4                | TPUNB Antenna   | SMA (female)    |                                                                    |

#### Table 2-2 Lists the device interfaces

#### 3. Quick Start

#### 3.1 Product Parameter Configuration

To realize data sending and receiving between two LORA Dtus, the IOT5060 configuration must meet the following conditions:

- Same air rate
- Same frequency

In this example, the following default parameters are used (no configuration is required) :

| argument      | DTU-A     | DTU-B     |
|---------------|-----------|-----------|
| Orifice speed | 19.2Kbps  | 19.2Kbps  |
| frequency     | 410.11MHz | 410.11MHz |

- 3.2. Data sending and receiving test
- The IOT5060 and IOT5060 are connected to the PC through the USB interface, and the PC will recognize the two serial ports;
- 2. Start the two IOT5060 configuration tools, double-click the configuration tool file, and select the LORA model
- 3. Select the serial port number and click the button to open the serial port

| сн                 |         |          |            |             |           |             |                  |   |
|--------------------|---------|----------|------------|-------------|-----------|-------------|------------------|---|
| 串口已打开              |         |          |            | 数据发送        | 进续模式      | 配置模式        | 满块               | ł |
| NSTREEM.           |         |          |            | 日初地址        | 输入目标      | 地址:         | XiX              | 1 |
| 0号:                | COM17   |          | . т. 🔿     | 输入发送的       | 容.        |             |                  |   |
| 李:                 | 9600    |          | 查询彼特率      | an anno an  | and over  | 22/20/66-64 | the second state |   |
| <u>0</u> :         | None    |          |            | ADVERTIGADY | ABAL/10 W | NUMBER      | 10.93600         |   |
| 位:                 | 1       | $\sim$   | 有线配置       |             |           |             |                  |   |
| ostancini<br>1680: | 410.11  |          | 一級重約他思     | Lanamer.    |           |             |                  |   |
| *:                 | 1.2kpbs | <u> </u> | 62.W       | 30(35)(450) |           |             |                  |   |
| れの平<br>い地址         | 0 dBm   |          | 828<br>828 |             |           |             |                  |   |
| 号值:                | 当前信号    |          | 当前店桌       |             |           |             |                  |   |
| 他都能                |         |          |            |             |           |             |                  |   |
| 東至出厂               | 状态,删除所有 | 1数据。     | 依复出厂       |             |           |             |                  |   |
| 新设备软               | 件膜本。    |          | 升级         |             |           |             |                  |   |

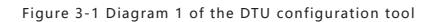

4. The device enters transparent transmission mode

| <b>В</b> тесн |            |          |               |           |        | - >  |  |
|---------------|------------|----------|---------------|-----------|--------|------|--|
|               | 串口已打升      | F        | 数据发送          | 选择模式:     | 透传发送   | ✓ 消除 |  |
| 有纸配置          |            |          | 日初地址          | 输入目标      | 38.12: | 2012 |  |
| 串口号:          | COM17 ~    | <b>#</b> | 输入发送内         | 密,        |        |      |  |
| 彼特率:          | 9600 ~     | 查询被持率    | 数据注收          | 地址/信号:    | 来源地址   | 6938 |  |
| 检验位:          | None ~     |          |               |           |        |      |  |
| 停止位:          | 1 ~        | 有线配置     |               |           |        |      |  |
| 天线配置          |            | 一種推測信息   |               |           |        |      |  |
| 銀点:           | 410.11 ~   | 配置       |               |           |        |      |  |
| 速率:           | 1.2kpbs ~  | 配置       | 数据词试          |           |        |      |  |
| 发射功率:         | 0 dBm 🗸    | 1211     | (11:17:28)+++ |           |        |      |  |
| 本机地址          |            | 11211    | [11.17.20]    | UK        |        |      |  |
| 信号值:          | 当前信号       | 当前底噪     | [11:17:29]    | AT +EXIT= | 1      |      |  |
| 其他配置          |            |          | [11:17:29]+   | -UK       |        |      |  |
| 恢复至出厂         | 状态、兼除所有数据。 | 体规出厂     |               |           |        |      |  |
| 更新设备软         | 件版本。       | 开级       |               |           |        |      |  |

Figure 3-2 DTU configuration tool 2

5. Data sending and receiving test:

IOT5060: Enter HI TPUNB and click Send.

| <b>D</b> тесн |         |      |                                         | - ×                                    |
|---------------|---------|------|-----------------------------------------|----------------------------------------|
|               | 串口司     | 3打3  | Ŧ                                       | 数据发送 动辉模式 透传发送 💙 河北                    |
| 有线配置          |         |      |                                         | 日后来起: 输入目标地址: 2015                     |
| 串口号:          | COM17   |      | ( # )                                   | HI TPUNB                               |
| 很特率:          | 9600    |      | 查询彼特率                                   | animatic and own, spinishis discussion |
| 检验位:          | None    |      |                                         | REENED RELIEVE HUMAN                   |
| 停止位:          | 1       |      | 有线配置                                    |                                        |
| 天然配置          |         |      | 一種語句信息                                  |                                        |
| <b>颜贞</b> :   | 410.11  | ~    | 82.00                                   |                                        |
| 速率:           | 1.2kpbs |      | 82M                                     | 数据词试                                   |
| 发射功率:         | 0 dBm   |      | 82M                                     | (11:17:28)                             |
| 本机地址          |         |      | 25日 25日 25日 25日 25日 25日 25日 25日 25日 25日 | (TETRED) OK                            |
| 信号值:          | 当前信号    |      | 当的店桌                                    | (11:17:29)-AT +EXIT=1                  |
| 其他記聞          |         |      |                                         | [11.1753]                              |
| 恢复至出厂         | 状态,删除所有 | 「数据。 | 体复出厂                                    | [11:19:01]→HI TPUNB                    |
| 更新设备软         | 件根本。    |      | 开级                                      |                                        |

Figure 3-3 Diagram 3 of the DTU configuration tool

IOT5060: The data sent by IOT5060 can be received in the data box.

| Dтесн       |             |               |              |            |            |       |  |
|-------------|-------------|---------------|--------------|------------|------------|-------|--|
|             | 串口己打开       |               |              | UNIOC .    | 通信表现       | 湖市    |  |
| 羽北配置        |             |               | flöma:       | 输入目标       | 081£:      | 708   |  |
| 串口号:        | COM10 V     | <b>#</b>      | 输入发送内        | 8.         |            |       |  |
| 波特率:        | 9600 ~      | <b>准件妨诉</b> 面 | 19-12-0-0-   | 1010/1017- | 49-3520114 | 00384 |  |
| 635-12      | None ~      |               | LUI TOUMO    | NUMP IN TH |            |       |  |
| 伊止位         |             | 700028        |              |            |            |       |  |
| 1.53.000    |             | -##0008       |              |            |            |       |  |
| <b>祭</b> 夜: | 410.11 ~    | 87 <u>8</u>   |              |            |            |       |  |
| 送年:         | 1.2kpbs v   | 配置            | 数据网站         |            |            |       |  |
| 表射功率:       | 0 dBm ~     | 12.00         | [13:57:36]** | HI TPUNE   |            |       |  |
| 本机地址        |             | N.R.          |              |            |            |       |  |
| 信号装         | 88889       | HINGSH        |              |            |            |       |  |
| 共体配数        |             |               |              |            |            |       |  |
| 依如菜出厂       | 水态。 删除所有数据。 | HADEL.        |              |            |            |       |  |
| 更新安备软       | 升根本。        | 升级            |              |            |            |       |  |

Figure 3-4 DTU Configuration tool 4

#### 4, TPUNB DTU function

4.1USB Port Definition

Use the standard USB typeA interface to connect to a computer or other USB device.

#### 4.2RS232 Interface Definitions

The standard DB-9 interface can be used to connect to the device via RS232.

4.3 Definition of the RS485 Interface

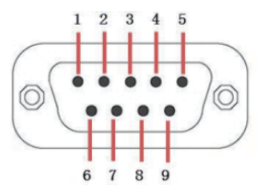

Figure 4-1 Ports of the DB-9

Table 4-1 RS485 pins

| lead  | 1 | 2 | 3 | 4 | 5   | 6 | 7 | 8 | 9  |
|-------|---|---|---|---|-----|---|---|---|----|
| RS485 | A | В | - | - | GND | - | - | - | 5V |

4.4 Configuring Tools

LORA can be configured using the DTU configuration tool on a PC.

•IOT5060 connects to PC through USB interface, PC will recognize the serial port;

- Open the IOT5060 configuration tool and select the LORA model.
- 4.4.1 Cable Configuration

| Dteci | <u>،                                    </u> |        |          |                            |          |      |   |      | - | × |
|-------|----------------------------------------------|--------|----------|----------------------------|----------|------|---|------|---|---|
|       | 串                                            | 口己打    | 旺        | 数据发送                       | 法除权民     | 配置模式 | × | 消除   |   |   |
| 有线    | 配置                                           |        |          | 目标地址:                      | 输入目标     | 地址:  |   | 것년   |   |   |
| 40    | 号: COM1                                      | 0 ~    | <b>#</b> | 输入发送内                      | 容.       |      |   |      |   |   |
| 彼特    | 率: 9600                                      | ~      | 查询被特率    | 数据读收                       | 地址/俱号:   | 来源地址 |   | 信号强度 |   |   |
| 检验    | 位: None                                      |        |          | HI TPUNB                   |          |      |   |      |   |   |
| 停止    | <u>تت</u> : <u>ا</u>                         | Ť      | 816217   |                            |          |      |   |      |   |   |
| 无线    | 配置                                           |        | 一種資料信息   |                            |          |      |   |      |   |   |
| 額点    | 410.11                                       | ~      | 配置       |                            |          |      |   |      |   |   |
| 速率    | 1.2kpb                                       | 6 V    | 配置       | 数据词试                       |          |      |   |      |   |   |
| 发射    | 功率: 0 dBm                                    | ~      | 828      | [13:57:36]←<br>[14:02:00]→ | HI TPUNB |      |   |      |   |   |
| 本机    | 地址:                                          |        | 125      | [14:03:00]+-               | OK       |      |   |      |   |   |
| 信号    | 值: 当前任                                       | 10     | 当前庇嗓     |                            |          |      |   |      |   |   |
| 其他    | 2011<br>1011                                 |        |          |                            |          |      |   |      |   |   |
| 恢复    | 至出厂状态,删                                      | 6所有数据。 | 依親出厂     |                            |          |      |   |      |   |   |
| 更新    | 设备软件版本。                                      |        | 升级       |                            |          |      |   |      |   |   |

Figure 4-2 Cable configuration diagram

- 1. Select < Configuration Mode >.
- 2. In Cable Configuration, select serial port parameters.
- 3. Click < Cable Configuration >, the serial port will automatically close;
- 4. Open the serial port again, and you can use the new serial port parameters for data transmission.Note: The < Query baud rate > button can query the current baud rate of the device.
- 4.4.2 Wireless Configuration

|             | 串口i     | ヨ打开 |            | 数据发展           | 法律规定         | 設置模式       | ~ 35k     |
|-------------|---------|-----|------------|----------------|--------------|------------|-----------|
| 6450200     |         |     |            | 8454842        | 输入目标         | 地址:        | 2016      |
| 8日号:        | COM10   |     | <b>#</b>   | 输入发送内          | 容.           |            |           |
| 波特率:        | 9600    | ×   | 皇龄被特本      | and the second | 100 (UR.8)   | 22/38/0114 | 20 SILAND |
| 1259-02     | None    |     |            | HI TOLING      | Asia, in the |            |           |
| 亭止位:        | 1       | ~   | 有法政制       | in trong       |              |            |           |
| ē.α.:       | 410.11  |     | 122<br>123 | 1              |              |            |           |
| <b>主</b> 率: | 1.2kpbs | ~   | 起業         | 数据网试           |              |            |           |
| 发射动率:       | 0 dBm   | ~   | 記載         | [13:57:36]+    | HI TPUNB     |            |           |
| #40.9632:   |         |     | 122        | [14:03:00]-    | OK           |            |           |
| 信号值:        | 986E    |     | 当的管理       |                |              |            |           |
| E/MARKED BE |         |     |            | -              |              |            |           |
| COLLER      |         |     |            |                |              |            |           |

Figure 4-3 Schematic diagram of wireless configuration

- 1. Select < Configuration Mode >.
- Click < one-key query information > to query all the current wireless parameters of the device;
- 3.< Frequency > Select the desired frequency and click < Configuration > to take effect;
- 4.< Rate > Select the desired rate and click < Configuration > to take effect;
- 5.< Transmit Power > Select the power to be sent and click < Configure > to take effect;
- 6.< Local address > Enter the address of the device. The default value is 0 and the value ranges from 0 to 65535.Click < Configuration > to take effect;
- 7.< Signal value > can display the current useful signal and the current background noise, click < one-key query information > can refresh >.Note: < frequency > and < rate > must be the same device to communicate wirelessly.
- 4.4.3 Other Configurations

|            | 串口i    | 詽 | 开            | 数据发送        | 治外根穴        | 配置模式      | ~   | 清沈             |
|------------|--------|---|--------------|-------------|-------------|-----------|-----|----------------|
| 化配置        |        |   |              | EASTER:     | 输入目标        | 地北:       |     | 2026           |
| 18:        | COM10  |   | <u>(</u> # ) | 输入发送内       | (容)         |           |     |                |
| æ:         | 9600   |   | 查纳放神车        | PHDIAM'     | MARK AND DO | 202010-14 | 100 | a and a second |
| <u>0</u> : | None   |   |              | STOCIAL     | 1047/14/0-  | N-BEADAR  |     | > 205.94       |
| £2         | 1      | ~ | 有法院置         | HI IPOND    |             |           |     |                |
| 款:<br>数:   | 410.11 |   | 62<br>62 18  | 救援制度        |             |           |     |                |
| [功率:       | 0 dBm  | ~ | 12           | [13:57:36]+ | HI TPUNB    |           |     |                |
| 地址         |        |   | 彩麗           | [14:03:00]- | -ок         |           |     |                |
| HĂ:        | 当前信号   |   | 当药店级         | (           |             |           |     |                |
| 1021       |        |   |              |             |             |           |     |                |
|            |        |   |              |             |             |           |     |                |

Figure 4-4 Other configurations

- 1. Select < Configuration Mode >.
- 2. Tap Restore Factory Defaults. The device Settings are restored to factory defaults and the serial port needs to be turned on again.
- 3. Click Upgrade > and select the upgrade package of the device. The software upgrade package must be provided by the original manufacturer.
- 4.4.4 Transparent transmission

| <b>D</b> тесн  |            |               |                |             |           |            | - × |
|----------------|------------|---------------|----------------|-------------|-----------|------------|-----|
|                | 串口已打3      | Æ             | 截服双送           | 油华模式        | 透传发送      | × 203      |     |
| 和线配置           |            |               | Bistate        | 植入目标        | 地址:       | 210        | :   |
| ≉□号:           | COM17 V    | <i>#</i>      | 112233         |             |           |            |     |
| 彼特率:           | 9600 ~     | <b>定何</b> 然时变 | and the second | Internet    | 20/30/445 | 10,002,004 |     |
| 检验位:           | None ~     |               | LII TRI IND    | 10.67 10.9- |           |            |     |
| 停止位:           | 1 ×        | 有成政制          | in the state   |             |           |            |     |
| 天均配置           |            | 一級基金信息        |                |             |           |            |     |
| 30.01.:        | 410.11     | NCR.          | AP-10202-F     |             |           |            |     |
| 20.00          | 1.2kpos ~  | ACM           | 1357:36        | HI TPUNE    |           |            |     |
| 次归初平:<br>本机地址: | 0 dsm 🗸    | ACH.          | [14:05:17]+-   | HI TPUNB    |           |            |     |
| 信号值            | 当前信号       | 当前政府          |                |             |           |            |     |
| 其他說謂           |            |               |                |             |           |            |     |
| 位复至出厂          | 状态、删除所有数据。 | 体展出厂          |                |             |           |            |     |
| 更新设备软          | 件紙本。       | 升级            |                |             |           |            |     |
|                |            |               |                |             |           |            |     |

Figure 4-5 Schematic diagram of transparent transmission

- 1. Select < Transparent Send >.
- 2. Enter transparent data in the input box.
- 3. Click < Send >, and the data will be broadcast. If the receiver receives the data, it will be output from the serial port.
- 4.4.5 Sending on demand

|                                                | 串口已打                          | T开                                                           | 数据发送 法印度比 (点描发送 ~ ) 202                                                                               |
|------------------------------------------------|-------------------------------|--------------------------------------------------------------|----------------------------------------------------------------------------------------------------|
| 有话的面                                           |                               |                                                              | Reitza: 123 2015                                                                                      |
| 串口号:                                           | COM17                         |                                                              | 112233                                                                                                |
| 彼特率:                                           | 9600                          | 童術派特率                                                        | Language and them. Whitehald, Strength                                                                |
| 检验位:                                           | None                          |                                                              | WARKER REPAYS THERE                                                                                   |
| 停止位:                                           | 1                             | 713582M                                                      | H IFONB                                                                                               |
| 无线配置                                           |                               | 一線香放休用                                                       |                                                                                                    |
| 45.5                                           | 410.11                        | 15.0                                                         |                                                                                                    |
| PICH':                                         |                               |                                                              |                                                                                                    |
| 8090.<br>速率:                                   | 1.2kpbs                       | 10 m                                                         | REALING                                                                                               |
| 8000.<br>速率:<br>炎射功率:                          | 1.2kpbs                       | · 628                                                        | 数据時間<br> [14:05:17]ーHI TPUNB                                                                          |
| 809.<br>速率:<br>次射功率:<br>本机地址:                  | 1.2kpbs                       | - 620<br>620<br>620                                          | RXRWER<br>[14:05:17]HI TPUNB<br>[14:05:66]+++<br>[14:05:66]OK                                         |
| 80%。<br>速率:<br>发射功率:<br>本机地址:<br>信号儀:          | 1.2kpbs 0 dBm 0 dBm 0 dBm     | <ul> <li>         ・         ・         ・</li></ul>            | 数据WBは [14:03:17]HI TPUNB [16:03:66] (14:03:66]K [14:03:66]K [14:03:66]K                               |
| 80%<br>速率:<br>发射功率:<br>本机地址:<br>信号值:<br>其他配置   | 1.2kpbs 0<br>0 d8m 0<br>20050 | 6200<br>6200<br>6200<br>6200<br>6200<br>6200<br>6200<br>6200 | 8250%52<br>[1405517]—HI TPUNB<br>[140556]—+++<br>[140556]—OK<br>[140556]—OK<br>[140556]—OK            |
| 3000.<br>速率:<br>米和地址:<br>信号值:<br>其他配置<br>恢复至出厂 | 1.2kpbs 、<br>0 dBm 、<br>当時信号  |                                                              | 828/064<br>[14:05:47]HI TPUNB<br>[14:05:46]XH<br>[14:05:46]XH<br>[14:05:46]XH + 2NT+2<br>[14:05:46]CH |

Figure 4-6 Schematic diagram of on-demand transmission

- 1. Select < Send on Demand >;
- 2. Enter the receiver address in < Send Address >;
- 3. Enter the sent data in the input box.
- Click < Send >, the data will be sent out, and the data received by the receiver of the corresponding address will be output from the serial port.
- 4.5AT Command Configuration

LORA can enter AT mode and execute AT instructions. (AT instruction see AT instruction detailed description section)

Enter the AT mode as follows:

Enter: +++

Return to: OK

If the IOT5060 returns OK, it indicates that the IOT5060 enters the AT mode and can execute the AT command to configure parameters.

4.6 Transparent Data transmission

The default configuration of LORA is in data transparent mode. After the input of data by the service interface, it is sent wirelessly directly and received wirelessly by the receiver After the data is directly output in the service interface.

To enter data transparent mode in AT mode:

Enter: AT+EXIT=1

Return to: OK

4.7 Data Directional Transmission

LORA supports data directed transmission mode, the first two bytes of data for the address

of the target device, only the address of the device can match

Receive correctly.

To enter the data directional transmission mode in AT mode:

Enter: AT+EXIT=2 Return to: OK Directional transmission: Sender (address 2) : Input: 000111223344 //hex Input Data 0x11 0x22 0x33 0x44 is sent to the device with address 1

Receiving end (address 1) :

Output: 0002BC11223344

0x0002 indicates the sender address, 0xBC indicates the received signal strength RSSI (int8), and the rest is data

4.8 On-Demand broadcasting and broadcasting

LORA supports one-to-one and one-to-many wireless communication, mainly through device addresses. The device will only receive broadcast addresses or from Body address data. The instructions for configuring the device address are as follows: Enter: +++ // To enter AT mode Return to: OK 4.8.1 On-demand data Directional transmission mode: Sender (address 2) : Input: 000111223344 //hex Input Data 0x11 0x22 0x33 0x44 is sent to the device with address 1 Receiving end (address 1) : Output: 0002BC11223344 0x0002 indicates the sender address, 0xBC indicates the received signal strength RSSI (int8), and the rest is data

Sender (address 2) : Enter: AT+SEND=1,4,11223344 Send data to device with address 1 0x11 0x22 0x33 0x44 Receiving end (address 1) : Output: +NNMI:1,4,11223344,-60 Where 1 represents the sender address, 4 represents the length of the received data, 11223344 represents the data, and -60 represents the signal strength

4.8.2 Broadcasting Data Transparent mode: Input: 11223344 //hex Input Broadcast Send Data 0x11 0x22 0x33 0x44

Directional transmission mode: Input: 000011223344 //hex Input Broadcast Send Data 0x11 0x22 0x33 0x44 4.9 Channel Scanning

LORA supports the channel scanning function, which can obtain the rssi or bottom noise information of the current channel.

Enter: +++ // To enter AT mode Return to: OK

Input: AT+RSSI? Return: rssi:-50, noise:-110 // The last effective signal received was -50dBm and the base noise was -110dBm

4.10 Setting Serial Port Parameters

LORA supports the configuration of business interface parameters, including baud rate, data bit, stop bit, and parity bit. Instructions are detailed in the AT Instructions section. Enter: +++ // To enter AT mode Return to: OK

Input: AT+UART=115200,8,N,1 Return to: OK

4.11LED light function LORA has two LED lights, green LED for data reception and yellow LED for data transmission.

4.12 Button Function LORA has the Setup button, which has the following functions:

AT mode: Enter: AT+SEND=0,4,11223344 Broadcast Send Data 0x11 0x22 0x33 0x44

| Key action    | Feature                                                                            |
|---------------|------------------------------------------------------------------------------------|
| Short press   | Device restart                                                                     |
| Long press 5s | The two lights will flash three times to restore the device<br>to factory Settings |

#### Table 4-2 Key functions

5.1 Description of Command Categories

The command uses an ASCII character string in three formats, as follows:

Execution format at+ < command > < CR> <LF>

Query format at+ < command >? <CR> <LF>

Configuration format at+< command >=< Parameter 1>[, parameter 2]... [, parameter n]

Each command supports at least one type (see the command description for details). Format description:

1, the command begins with "at+", <CR> <LF> (carriage return newline, hexadecimal value is 0x0D 0x0A, C language

End with "\r\n");

- 2, <>: indicates the part that must be included;
- 3, []: indicates the optional part;
- 4. Commands and parameters are case insensitive.

The return format of command execution varies from command to command, and mainly includes the following formats:

Return format description

- <OK><CR><LF> indicates success, and is commonly seen in the return of execution and configuration commands
- <ERROR> <CR> <LF> indicates a failure, which is common in the return of execution and configuration commands
- <ERROR,1> <CR> <LF> indicates that the input command is not recognized
- <ERROR,2><CR><LF> indicates that the command can be recognized but the input parameters are invalid, which is common in the return of configuration commands

<ERROR,4><CR><LF> indicates that the device is busy

- < parameter 1>[,< parameter 2>,...
- < parameter n>]<CR><LF>OK
- <CR><LF> indicates the return of the query command

Where <CR> is a carriage return character and <LF> is a newline character (0x0D 0x0A in hexadecimal and "\r\n" in C).

### 5.2AT instruction set

#### 5.2.1 Querying an ESN

| Command description | Viewing the gateway ESN                         |
|---------------------|-------------------------------------------------|
| Command format      | AT+EUI? \/\n                                    |
| Command return      | Success: <esn number="">\rOK\r\n</esn>          |
| Query example       | Send: AT+EUI? \/\n Return: FF0100002ED3\rOK\r\n |

## 5.2.2 Restarting the Device REBOOT

| Command description | Restart gateway                                        |
|---------------------|--------------------------------------------------------|
| Command format      | AT+REBOOT\/\n                                          |
| Command return      | Success: OK                                            |
| remarks             | Return OK, and the system restarts automatically       |
| Query example       | Send: AT+REBOOT\r\n Return: System Reboot Now \rOK\r\n |

## 5.2.3 Querying the Software version VER

| Command description | View the software version                                  |
|---------------------|------------------------------------------------------------|
| Command format      | AT+VER? \r\n                                               |
| Command return      | Success: < Software version >\rOK\\n                       |
| Query example       | Send: AT+VER? \/n Returns: V1.1.5_T210318_6e71359dlyOK/y/n |

## 5.2.4 Restoring Factory default DEF

| Command description | factory data reset.                                        |
|---------------------|------------------------------------------------------------|
| Command format      | AT+DEP(v/n                                                 |
| Command return      | Success: OK                                                |
| remarks             | The gateway restarts after the configuration is successful |
| Query example       | Send: AT+DEF\r\n Return: OK\r\n                            |

## 5.2.5 Entering Transparent Transmission Mode

| Command description | Enter transparent mode             |
|---------------------|------------------------------------|
| Command format      | AT+EXIT=1\r\n                      |
| Command return      | Success: OK                        |
| Query example       | Send: AT+EXIT=1\/\n Return: OK\r\n |

## 5.2.6 Entering the Directed Transfer Mode

| Command description | Enter the directed transmission mode |
|---------------------|--------------------------------------|
| Command format      | AT+EXIT=2V\n                         |
| Command return      | Success: OK                          |
| Query example       | Send: AT+EXIT=2\r\n Return: OK\r\n   |

## 5.2.7 Setting Frequency FREQ

## (1) Query the current frequency

| Query format          | AT+FREQ?                                         |
|-----------------------|--------------------------------------------------|
| Query return          | < current frequency >\r\n\OK\r\n                 |
| Parameter description | There is no                                      |
| remarks               | There is no                                      |
| Query example         | Send: AT+FREQ? \/\n Return: 470.110MHz\/\nOK\r\n |

#### (2) Modify the Settings

| Command description                                                                                                  | The module sets the frequency points for transmitting and receiving                                                           |  |  |  |  |
|----------------------------------------------------------------------------------------------------|----------------------------------------------------------------------------------------------------|--|--|--|--|
| format                                                                                                    | AT+FREQ= <freq index="">\r\n</freq>                                                                                           |  |  |  |  |
| Command return                                                                                                    | Invalid argument: ERROR,Z\r\n                                                                                                 |  |  |  |  |
| Parameter description                                                                                                | <freq index=""> : frequency number. The frequency calculation formula is: FREQ = 410110 + <freq index=""> * 200</freq></freq> |  |  |  |  |
| remarks                                                                                                    | The configuration takes effect immediately.                                                                                   |  |  |  |  |
| Configuration example If you want to set the receiving frequency to 470.11MHz: Send: AT+FREQ=300 \/\n Return: OK\/\n |                                                                                                    |  |  |  |  |

#### 5.2.8 Setting the Transmit Power PWR

## (1) Query the current transmit power

| Query format          | AT+PWR?                                     |  |  |  |
|-----------------------|---------------------------------------------|--|--|--|
| Query return          | Tx Power:< current transmit power >\r\n     |  |  |  |
| Parameter description | There is no                                 |  |  |  |
| remarks               | There is no                                 |  |  |  |
| Query example         | Send: AT+PWR? \r\n Returns: 0 dbm\r\nOK\r\n |  |  |  |

### (2) Modify the Settings

| Command description                                                                                      | Set transmit power                                                                    |  |  |  |
|----------------------------------------------------------------------------------------------------|---------------------------------------------------------------------------------------|--|--|--|
| format                                                                                                   | AT+PWR= <power>\/\n</power>                                                           |  |  |  |
| Command return                                                                                           | Invalid argument: ERROR,2\r\n                                                         |  |  |  |
| Parameter description                                                                                    | Power: indicates the transmit power set by the gateway. The value ranges from 0 to 20 |  |  |  |
| remarks                                                                                                  | The configuration takes effect immediately                                            |  |  |  |
| Configuration example If you want to set the transmit power to 15dbm: Send: AT+PWR=15\r\n Return: OK\r\n |                                                                                       |  |  |  |

#### 5.2.9 Setting the Air Interface Rate

#### (1) Query the current air interface rate

| Query format          | AT+SYMBOL?                                                |  |  |  |
|-----------------------|-----------------------------------------------------------|--|--|--|
| Query return          | < Current air rate >\/\n                                  |  |  |  |
| Parameter description | There is no                                               |  |  |  |
| remarks               | There is no                                               |  |  |  |
| Query example         | Send: AT+SYMBOL7 \r/n Return: 19.2 kbps@9.6 khz\r/nOK\r/n |  |  |  |

### (2) Modify the Settings

| Command description                                                                                     | A The device sets the air interface rate                                               |  |  |  |
|----------------------------------------------------------------------------------------------------|----------------------------------------------------------------------------------------|--|--|--|
| format                                                                                                  | AT+SYMBOL=< Air rate serial number >\r\n                                               |  |  |  |
| Command return                                                                                          | Invalid argument: ERROR,2\r\n                                                          |  |  |  |
| Parameter description                                                                                   | The port rate number is 0:1.2kbps 1:2.4kbps 2:4.8kbps 3:9.6kbps 4:19.2kbps 6:76.8 kbps |  |  |  |
| remarks                                                                                                 | There is no                                                                            |  |  |  |
| Configuration example If you want to set the air rate to 19.2Kbps: Send: AT+SYMBOL=4\/\n Return: OK\r\n |                                                                                        |  |  |  |

#### 5.2.10 Sending Data SEND

| Command description   | Data transmission                                                                                                    |  |  |  |  |
|-----------------------|----------------------------------------------------------------------------------------------------|--|--|--|--|
| Command format        | AT+SEND= <addr>,<len>,<data>\r\n</data></len></addr>                                                                                                    |  |  |  |  |
| Command return        | Work: OK\/\n Invalid parameter: ERROR,2\/\n Set busy: ERROR,4\/\n                                                                                                    |  |  |  |  |
| Parameter description | addr: target address. 0 indicates broadcast len: length of the data to be sent (decimal string format). The maximum length<br>is 1280 bytes. data: data to be sent (hexadecimal string format) |  |  |  |  |
| remarks               | AT mode, after receiving the correct data, the receiver will output \r\n+NNMI: <len>,<data>\r\n in the AT serial port</data></len>                                                             |  |  |  |  |
| Configuration example | SEND: AT+SEND= 0,5,0102030405\r\n Return: SENT OK\r\n The receiver will output \r\n+NNMI:3,5,0102030405,-60\r\n                                                                                |  |  |  |  |

#### 5.2.11 Setting Serial Port Parameters

## (3) Query the serial port parameters

| Query format          | AT+UART?                                                        |  |  |  |
|-----------------------|-----------------------------------------------------------------|--|--|--|
| Query return          | UART:< baud rate >,< data bit >,< check bit >,< stop bit > \r\n |  |  |  |
| Parameter description | There is no                                                     |  |  |  |
| remarks               | There is no                                                     |  |  |  |
| Query example         | Send: AT+UART\r\n Return: UART:115200,8,N,1\r\nOK\r\n           |  |  |  |

#### (4) Modify the Settings

| Command description   | Setting serial port parameters                                                                          |  |  |  |
|-----------------------|----------------------------------------------------------------------------------------------------|--|--|--|
| format                | AT+UART=< baud rate >,< data bit >,< check bit >,< stop bit >\/\n                                       |  |  |  |
| Command return        | Invalid argument: ERROR,2\r\n                                                                           |  |  |  |
| Parameter description | Baud: 2400/4800/9600/19200/38400/57600/115200 bits: 7/8 check digit: N/E/O stop bit: 0/1/2 (1, 1.5, 2)  |  |  |  |
| remarks               | After the configuration is successful, the device restarts and takes effect                             |  |  |  |
| Configuration example | To set the serial port baud bit 115200, data bit 8, no check, stop bit 1: Send: AT+UART=115200,8,N,1\/n |  |  |  |

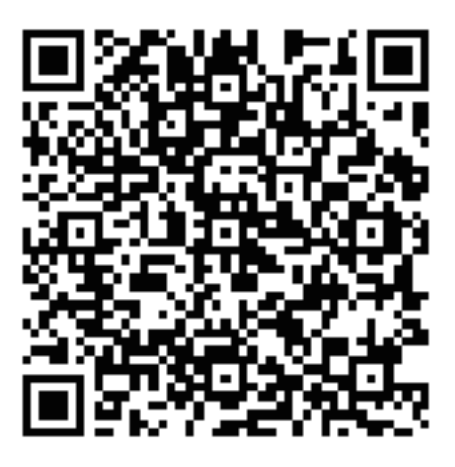

## Browser scan QR code to download driver

# **Product Warranty Card**

## Customer Information

| Model :           |                    |
|-------------------|--------------------|
| Date of purchasel |                    |
| User telephone:   |                    |
| User address :    |                    |
| Distributor :     |                    |
| Agency address :  |                    |
| User telephone :  | Dealer stamp valid |

## Intenance Records

| Repair times | Date | Fault | Treatment measures | Repair work NO |
|--------------|------|-------|--------------------|----------------|
|              |      |       |                    |                |
|              |      |       |                    |                |
|              |      |       |                    |                |